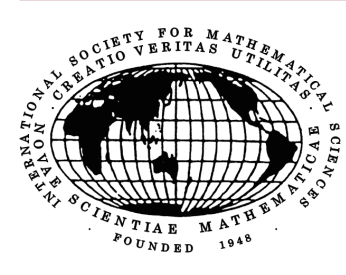

一般社団法人

# 国際数理科学協会会報

編集委員: 藤井淳一(委員長)

No.116/2021.1

目次 \* 寄稿

\*寄稿

### Web IPT<sub>E</sub>X の紹介

藤井 淳一(大阪教育大学 教育協働学科 理数情報講座)

## 1 はじめに

小学校でプログラミングが導入され、いよいよ本格的に情報教育の見直し、義務教育での本格的なコ ンピュータ仕様が始まった。それとともに、プログラミング環境とコンピュータの関係も変化してきた。 小学校向けのプログラミング言語として Scratch は有名であるが、通常のコンピュータソフトと違って、 インストールして使うタイプではなく、Web 上で処理は行われ、その際コンピュータはソースを提供 するだけのマシンになっている<sup>1)</sup>。その形態をとるプログラミング言語も増えており、その理由は莫大 なソフト本体とライブラリをインストールし、かつ更新作業も頻繁にしないといけない状況では、コン ピュータにも人にも時間的・物理的な負担が大きくなっているからである。本格的にその言語でプログ ラム開発する人ならいざ知れず、ちょっとしたものを作ったり学習したりするために、多くの「学習のた めに少し使う」ようなソフトをいちいちインストールするのは無駄だという流れであろう。ただし、い たずらをされては困るので、ユーザー把握のために(メールアドレス主体の認証での)登録制を取って いるものが多い。AI ではやりの Python などもその形態になってきている。標語的に言えば、「ソフト はクラウドに」である。

それによって何が変化するかというと、マシンパワー・記憶容量が今までのように決定的な差異として出てこなくなる。したがって、義務教育に導入されるマシンは、とにかく安価に多くの台数を確保でき、学習のための初歩として使えるものであればよいので、chromebookと呼ばれる Web 主体の OS 搭載の製品が選択されていることが多い。奈良県のデータでは 80%以上の選択率だったという調査結果も出ている。私も手に入れてみたが、現在数万円で入手できるものもあり、細かいことを言わなければ十分使用には耐えると思われる。

私がしばしば触れてきた T<sub>E</sub>X の世界でもそれが広がりつつある。人によっては「T<sub>E</sub>X はインストール してまともに走らせるところまでが一番難しい」という人もいるぐらいで、それについては、先達の角

<sup>&</sup>lt;sup>1)</sup> 初期の物は、ブラウザに flash player をインストールしないと動かないものであったが、flash の廃止とともに、現在では 完全にインストール不要になっている。

藤先生のページ [3] や、阿部紀夫(あべのり)先生の自動 DL インストール abeinst [1] などがインストー ルによくつかわれており、世界的には TeX Live という形で提供され<sup>2)</sup>、各段にハードルは下がったが、 それでも一程度の知識と労力・時間は必要とされるので、まだまだ敷居が高いかもしれない。それ以上 に必要とされるファイル数が膨大で、時間も記憶媒体の容量もかなり消費してしまう。また、バージョ ンアップもうまく動かなくなったりとか、いろいろ苦労が多い。Mac の場合は MacTeX があり、インス トールもバージョンアップも操作は簡単であるが、ShiftJis 系の文書が全く使えないという難点がある。

これがWeb上のソフトが使えてコンパイルで来るのであれば、インストール・バージョンアップの手間が全くいらなくなる。実際に試してみたが、chromebookやiPadでIATEXが編集・コンパイルできるのである。ほとんどのマシン・OSで動作可能とはいえ、少し注意が必要であるが、TEXインストールを省けるのは、大きな第一歩であろう。

大きく分けて、Web上のT<sub>E</sub>Xは2つあり、J.HammersleyとJ.Lees-Millerが共同で2012年にWrite-LaTeX(会社名も同じ)として立ち上げたものが2017年にShareLaTeXを吸収し、世界的な汎用性を持って古くからTikzの動作例示に利用されて稼働しているOverleaf https://ja.overleaf.com/と、日本のアカリク社(当然日本語に最初から対応している)のサービスの教育研究支援事業として(公開は最近で)稼働されている、cloud Latex https://cloudlatex.io/ja がある。通常の使用では、双方問題ないが、前者に多少汎用性による癖があるので、前者中心に話をしてみよう。後者のほうはこれがわかれば補助ファイルも不要なので簡単に導入できるはずである。

#### Overleafの導入と使用

上記のリンクページに行くと、登録条件としてメールアドレスとそのパスワードが求められるので(こ れでユーザーを把握している。とくに後者の cloud Latex ではもう少し調査項目がある)、入力してアカ ウント登録をする。Google のアカウントがある場合はそれを使うこともできる。デフォルトは英語なの で日本語にしたいは、動作の途中でよく解除されて何度も必要かもしれないが、下記の部分をクリック して日本語化する:

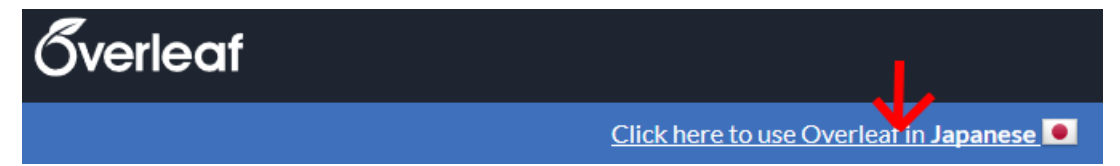

Overleaf は、基本単位がプロジェクトで(その中の主となる T<sub>E</sub>X ソースは一つのみで指定可能である が、ほかのソースを同じところに入れてコンパイル可能である。)動作環境として latexmkrc という ファイルを用意するのが単純である(勿論なしでも必要なファイルを UP する手もあるが、日本語環境 ではこれが楽だと思う)。ほかは本当に読み込むファイルのみでよい。特別なファイルは upload できる。 プロジェクトごと個別に Overleaf の自己設定が必要であるが、サンプルのテンプレート設定を使うと 早い。通常の LAT<sub>E</sub>X 文書では、下記の Templete の中から、 日本バーチャルリアリティ学会論文誌 を選 んで<sup>3)</sup>、下のように「Open as Template」をクリックして開く:

<sup>&</sup>lt;sup>2)</sup> これも日本語環境が使えるが、前者の2つが角藤先生たちが日本語に特化して工夫した部分も多く、実際日本語的には若 干有利である。やがて統一されるだろうが、これから話す WebTEX は TeX Live なので、特殊な日本語操作はそのままでは できないときがある。

<sup>&</sup>lt;sup>3)</sup>使い始めた時から一気にテンプレート自体も一気に増えた。中には個人の科研用テンプレートまであり、適当に Japanese だとかで、検索・絞り込みの必要があるかも知れない。現時点で Japanese 検索後、後ろから 2 番目の 440 ページになっていた。

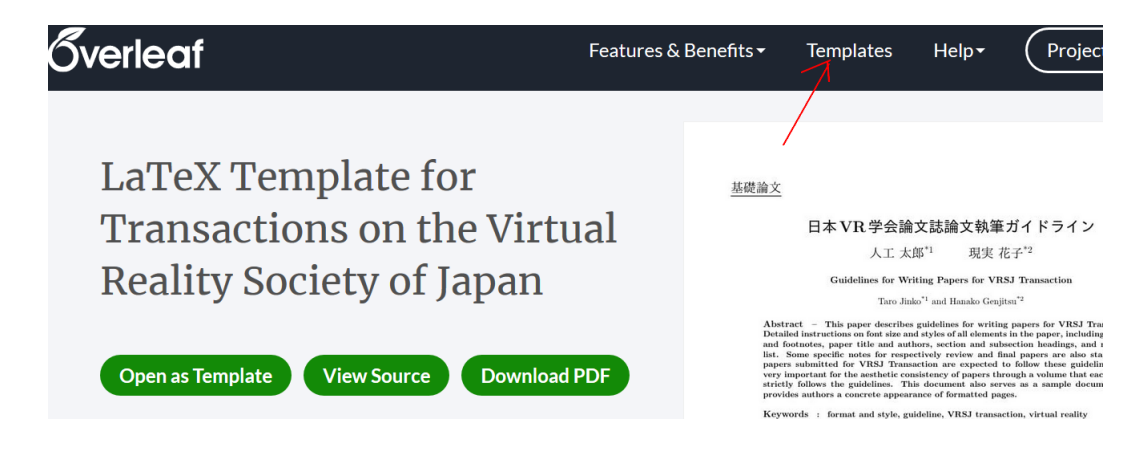

左のソースに個人の T<sub>E</sub>X ソースをコピペ(一旦すべて選択すると、全部書き換わる)し、左上の「ペンマーク」をクリックして名前を変え、

| 6 Menu       | t i                     | LaTeX Temp | TeX Template for Transactions on the Virtual Reality Societ |                                                                    |                                              |          | 🔎 Review 😤 Share |             |       |
|--------------|-------------------------|------------|-------------------------------------------------------------|--------------------------------------------------------------------|----------------------------------------------|----------|------------------|-------------|-------|
|              | <u>t</u>                | e 🖉 🖉 🤇    | Source                                                      | Rich Text                                                          |                                              | e        | * 🤁 Rec          | compile 🚽   |       |
| <b>b</b> gui | <b>ide.tex</b><br>p.eps | Rename     | 1 \docume<br>2 \usepac<br>3 \usepac<br>4 \usepac            | entclass[12pt]<br>:kage{amsmath,<br>:kage[dvipdfmx]<br>:kageftikz} | [jsarticle}<br>amssymb,color}<br>[{graphicx} |          | <del>)</del>     | ё論 <u>文</u> |       |
| רב=× 8       | t                       | LaTeX      | Templat                                                     | te for Tra                                                         | insactions o                                 | on the V | 'irtual f        | Reality S   | ioc 🖍 |
| 🔓 🖿 🍰        |                         | N 🖻        | S                                                           | ource                                                              | Rich Tex                                     | t        |                  |             | 占前の羽  |

なぜファイルで開かず、既存のファイルにコピペするかというと、基本的にこれらのシステムでは Mac 同様、UTF8 に限られるからである。コピペではちゃんと変換してくれるところが、Mac との差異である(Mac では生真面目にコードも含めて文字列を解釈する)。

上記左上のメニューでは、様々な設定が可能であるが、それは次章に述べる。

ついでに上右図のようにテンプレート名も変え、下左図のようにいらないファイルは削除する。latexmkrcの中身は下右のようになっている:

| 🕈 Menu          | t    | LaTeX Ter  | latexmkrc の中身                                                    |  |  |  |  |
|-----------------|------|------------|------------------------------------------------------------------|--|--|--|--|
| 🖹 🖿 🍰           |      | N 🖻        | (dvipdfmx 使用前提)                                                  |  |  |  |  |
| 🕒 guide         | .tex | ~          |                                                                  |  |  |  |  |
|                 |      |            | #!/usr/bin/perl %%この行はなくてもよさそうである                                |  |  |  |  |
| 🖹 latexmkrc     |      |            | t = 'platex %O - src-specials - shell-escape                     |  |  |  |  |
| E roodmo1ot tvt |      | <b>v</b> + | -interaction=nonstopmode -synctex=1 -kanji=utf8 $\%\mathrm{S'};$ |  |  |  |  |
| tursj2          |      |            | bibtex = 'pbibtex %O %B -kanji=utf8';                            |  |  |  |  |
|                 |      |            | dvipdf = dvipdfmx %O - 0 %D %S';                                 |  |  |  |  |
|                 |      |            | fmode = 3; # use dvipdfmx                                        |  |  |  |  |

もし UTF8 などの unicode 主体であれば、上記の p の前に u を付加して、 \$latex = 'uplatex'; など のようにする ([5] 参照)

右画面の「Recomplie」ボタンを押してコンパイル開始する。 出来上がった PDF は、Recomplie 横 のボタンで DL 可能である。この画面で左上の「NewFile」ボタンで開いても、設定は持続しているの

で、上記を繰り返せる(ファイル名は NewFile の時点で設定可能)。作ったプロジェクトやファイルを 見たり、ファイル DL のページは、左上の矢印をクリックすればよいし、ここで、今後は作りたいファ イルに近いファイルを選んで書き直したりすればよい。

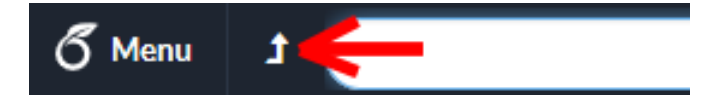

注意したいのは、デフォルトで日本語仕様になっていなくて、latexmkrcの設定で、外国のはたいてい コンパイラが pdfLaTeX になっている場合が多く、これが原因で日本語が出ないことがあるので注意さ れたい。

### 3 様々な使用法

論文の種類によっては、Overleafからの投稿も可能になっているが、実験もできず、その範囲は時々 刻々と増えていくと思われるし、方式もより洗練されると思われるので、ここでは控えておく。

まず、ファイル共用の話をしておこう。onedriveのファイルを他人に共用できるように、Overleaf上のファイルも、共用ボタンで(onedrive 同様 URL 生成で)プロジェクトごと簡単に他人に見せることができる:

| SAB Review | N 😤 3                      | 共有 🤇                 | Submit              | り 履歴                                                                              | <b>&gt;</b> | チャット |
|------------|----------------------------|----------------------|---------------------|-----------------------------------------------------------------------------------|-------------|------|
| °r         |                            | ++=                  |                     |                                                                                   | ~           |      |
|            | שא <i>ג</i> דגר            |                      | Turn off link shows | ing <b>O</b>                                                                      | ^           |      |
| A          | nyone with this link       | can edit this projec | t                   |                                                                                   |             |      |
| Α          | nyone with this link       | can view this proje  | ct                  |                                                                                   |             |      |
| fi         | ıjii                       |                      | 管理                  | 諸                                                                                 |             |      |
| ţ          | は同編集者と共有<br>joe@example.co | om, sue@example      | e.com,<br>読み<br>記   | <ul> <li>可能</li> <li>・込み専用</li> <li>・</li> <li>・</li> <li>・</li> <li>・</li> </ul> | 共有          |      |

ちなみにどんな感じか示すために、授業用に使ったファイルを「読み込み専用」で共用してみた: https://ja.overleaf.com/read/kgtkhmkpznqw

「編集可能」モードでは勿論共同執筆ということも可能である。Tikzの例示として有名な TeXample[7] では、実行用にこの共用リンクが使われている。

そのほかに前章であった「メニュー」設定として、付属のプレビューアが画面に重ならないよう表示 するので、ノートパソコンでは小さいかもしれない。その時よくあるのは、外部 PDF ビューアとして、 Acrobat Reader などを使いたいときもあるだろう。マシンの設定としてこのソフトがインストールして あり、デフォルトビューアになっているなら、メニュー内の下のほうにある PDF ビューアの設定を「ネ イティブ」に変えれば、コンパイル後、外部ビューアで開くようになる(下左図)。

|                              | コンパイラ LaTeX ~           |
|------------------------------|-------------------------|
| コードチェック                      | TeX Live version        |
| On ~                         | 2020 ~                  |
| Editor theme textmate ~      | 主要文書 main.tex ~         |
| Overall theme Light ~        | スペルチェック                 |
| キー機能設定 None ~                | オフ・                     |
| フォントサイズ                      | オートコンプリート               |
| 12px ~                       | On ~                    |
| Font Family Lucida / Sourc ~ | Auto-close Brackets     |
| Line Height ノーマル 、           | On ~                    |
| PDFビューア 組み込み 🔽               | コードチェック                 |
| ヘルプ                          | On ~                    |
| ネイティブ _                      | Editor theme textmate ~ |

また、日本語主体で、上記の latexmkrc を使用するときは、上記画像のさらに上にある(上右図)「コ ンパイラ」をLaTeX に設定しておいたほうがよい。

#### おわりに 4

Overleaf や cloud Latex に関しては、私的にはそれぞれ本 [2, 4] で知った。様々な環境で試してみた が、どのマシンでも使えることが分かった。ただ、少し注意が必要なものがいくつかあった。

Macのキーボード入力では、問題なしに半角¥はバックスラッシュに変換してくれるが、iPadでは、 半角辛のままであるので、ちゃんとバックスラッシュを入れないと、FATFX の命令として動いてくれな い。特に最近出た USB キーボードからでは、Overleaf の画面で ¥としか打てないので要注意である。実 は、option+¥(¥は半角)でバックスラッシュ入力になる。日本独特の状況なので、あまり親切に書か れていない(ついでに言えば、Mac では fn+BS で DEL (左から消去)になるが、USB キーボードで

は、ctrl(^)+d で DEL になる。) ちなみに私が入手した数万円レベルの chromebook のキーボードにで もバックスラッシュがあった。

さらに本格的に使いたい場合には、有料のサービスもいろいろ用意されているようである。今後のさ らなる使いやすさを目指しての発展を望むところである。

### 参考文献

- [1] 阿部 紀行, TeX インストーラ 3、https://www.ms.u-tokyo.ac.jp/~abenori/soft/abtexinst. html
- [2] 坂東 慶太, インストールいらずの LATEX 入門 Overleaf で手軽に文書作成, 東京図書, 2019.
- [3] 角藤 亮, W32TeX, http://w32tex.org/index-ja.html
- [4] 水谷 正大, LaTeX 超入門 ゼロからはじめる理系の文書作成術, 講談社 (ブルーバックス), 2020.
- [5] Qiita, https://qiita.com/fujino-fpu/items/d92d185da730e25743cb
- [6] TeX Alchemist Online, https://doratex.hatenablog.jp/entry/20150903/1441252705
- [7] TeXample, https://texample.net/